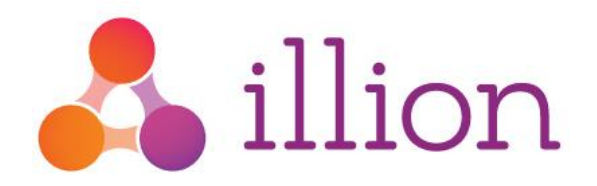

# Branding User Guide

illion Decisioning System

Version 1.2 Feb 2019

Level 4, 990 Whitehorse Rd Box Hill VIC 3128 illion.com.au (03) 9840 6631

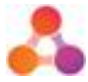

### Contents

| Introduction                  |
|-------------------------------|
| What you will need            |
| Background3                   |
| Common Branding Activities    |
| Editing an Existing Brand3    |
| Creating a New Brand4         |
| Applying a Brand4             |
| Deploying a Brand5            |
| Branding Setting Reference    |
| Appendix A - Document History |

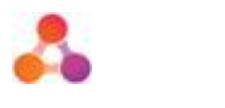

### Introduction

This document provides a reference for the configuration settings related to branding in illion Decisioning. It provides descriptions and usage examples of common branding settings.

### What you will need

- Access to the illion Decisioning Environment you wish to make changes to
- Access to branding configuration (Administration Branding privilege)
- Access to company configuration (Administration Company privilege)
- Access to merchant configuration (Administration Merchant privilege)

## Background

illion Decisioning provides branding configuration settings to allow organisations to align their illion Decisioning web environment with their corporate brand.

As part of initial setup, a basic branding is provided for illion Decisioning. It is recommended that this initial brand is maintained as a fall back option in case of issues with customised brands.

### **Common Branding Activities**

Branding configuration can be found in the Administration section of illion Decisioning.

- 1. Click on the settings icon (located top right of screen)
- 2. Click on 'Administration'
- 3. Click on 'Company Configuration'
- 4. Click on 'Manage Inteflow Branding'

If this option does not appear, the chosen operator may not have branding privileges enabled.

#### Editing an Existing Brand

Often it is simpler to update an existing brand, than to create a new one. illion Decisioning begins with a basic brand which can be used as a starting point.

- 1. From the Branding Configuration Screen, select a brand.
- 2. Using the field reference below, update the brand settings.
- 3. Scroll to the bottom of the branding screen and click 'Save'; OR

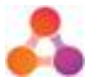

To discard the changes, click 'Close' or 'Return to Administration'.

Please Note: For updated settings to take effect, log out of illion Decisioning and log back in.

#### Creating a New Brand

To create an alternative brand, and leave existing brands the way they are:

- 1. Click on 'Create New Brand'
- 2. Enter a Brand ID (this cannot be changed later)
- 3. Enter a Brand Name (this can be changed later)
- 4. Update the brand settings
- Scroll to the bottom of the branding screen and click 'Save'; OR To discard the new brand, click 'Close' or 'Return to Administration'.

Please Note: For updated settings to take effect, log out of illion Decisioning and log back in.

### Applying a Brand

Brands can be applied to either the entire illion Decisioning solution or just to specific merchants. In order to determine which brand applies, illion Decisioning uses the following rules:

- 1. If a brand is applied to the merchant, this brand applies
- 2. If no brand is applied to the merchant, the company brand applies.

#### To change the brand applied to the company:

- 1. Click on the settings icon (located top right of screen) and select 'Administration'.
- 2. Click on 'Company Configuration'.
- 3. Click on 'Manage Company'.
- 4. Under the section 'Company Settings' there is a 'Branding' field. Select the required brand from the 'Branding' field.
- 5. Click 'save' (located at the bottom of the screen).
- 6. To see the new brand, log out of illion Decisioning and log back in.

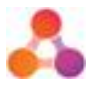

#### To change the brand applied to a merchant:

- 1. Click on the settings icon (located top right of screen).
- 2. Click on 'Administration'
- 3. Click on 'Merchant Configuration'
- 4. Click on 'Manage Merchant'
- 5. Select the merchant to update.
- 6. Under the section 'Merchant Settings' there is a 'Site Branding' field. Select the required brand from the 'Site Branding' field.
- 7. Click 'save' (located at the bottom of the screen).
- 8. To see the new brand, log out of illion Decisioning and log back in.

Note: The option 'Get From Profile' listed in the 'Site Branding' field is used when the merchant does not have a brand of its own, and thus should use the company brand.

### Deploying a Brand

Brand settings should be tested on a non-production environment and then migrated to your production environment. For help with this process, contact your illion Decisioning Administrator.

### **Branding Setting Reference**

The below table describes brand settings together with recommended values.

| Brand Setting                | Description                                                      | Recommendation            |
|------------------------------|------------------------------------------------------------------|---------------------------|
| Brand ID                     | A unique recognisable technical identifier for the brand         | No spaces, all upper case |
| Brand Name                   | A unique user friendly recognisable name for the brand           | -                         |
| Content<br>Stylesheet        | The css stylesheet to apply to application capture screens       | Default                   |
| Login Stylesheet             | Obsolete                                                         | Obsolete                  |
| Administration<br>Stylesheet | The css stylesheet to apply to administration screens            | Default                   |
| Designer<br>Stylesheet       | The css stylesheet to apply to Designer screens                  | Default                   |
| Tablet Stylesheet            | The css stylesheet with override styles for tablet sized screens | Default                   |

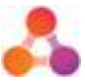

| Mobile Stylesheet           | The css stylesheet with override styles for mobile sized screens                                                                                           | Default                                 |  |  |
|-----------------------------|----------------------------------------------------------------------------------------------------|-----------------------------------------|--|--|
| Login Template              | The login screen layout                                                                                                    | ~/Templates/Centered/mstrCent           |  |  |
| Doctype<br>Declaration      | Doctype declaration in illion Decisioning<br>HTML (affects browser behaviour)                                                                              | HTML 5                                  |  |  |
| Meta Tags                   | Additional tags affecting browser rendering behaviour                                                                                                    | Use newest version of Edge              |  |  |
| Use Styles Mode             | Improves Button Rendering                                                                                                    | Checked                                 |  |  |
| Foreground<br>Colour        | Obsolete                                                                                                    | Obsolete                                |  |  |
| Background<br>Image         | Obsolete                                                                                                    | Obsolete                                |  |  |
| Background<br>Image Colour  | Obsolete                                                                                                    | Obsolete                                |  |  |
| Merchant Field<br>Type      | Affects how merchant is entered on login DropDownList screen                                                                                               |                                         |  |  |
| Styles Mode Login<br>Button | Obsolete                                                                                                    | Obsolete                                |  |  |
| Favicon                     | The icon displayed in browser tabs                                                                                                    | Default                                 |  |  |
| Content Template            | Affects the layout of application screens                                                                                                    | ~/Templates/Redesign/mstrRed            |  |  |
| Google Analytics<br>Code*   | The unique Google Analytics customer identification code provided by Google                                                                                | -                                       |  |  |
| Google Analytics*           | Specifies which Google Analytics<br>integration will be supported in the<br>screens (e.g. standard Google Analytics or<br>inclusion of Google Tag Manager) | -                                       |  |  |
| Doctype<br>Declaration      | Doctype declaration in illion Decisioning<br>HTML (affects browser behaviour)                                                                              | HTML 5                                  |  |  |
| Meta Tags                   | Additional tags affecting browser rendering behaviour                                                                                                    | Use newest version of Edge              |  |  |
| Use Styles Mode             | Improves Button Rendering                                                                                                    | Checked                                 |  |  |
| Default Button<br>Colour    | Affects the colour of admin buttons                                                                                                    | Bold colour consistent with style guide |  |  |
| Approve Image               | Obsolete                                                                                                    | Obsolete                                |  |  |
| Refer Image                 | Obsolete                                                                                                    | Obsolete                                |  |  |
| Decline Image               | Obsolete                                                                                                    | Obsolete                                |  |  |
| Unknown Image               | Obsolete                                                                                                    | Obsolete                                |  |  |

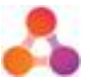

| Background<br>Colour         | Affects the colour of buttons and nav bar on application screens         | Primary style guide colour                                |
|------------------------------|--------------------------------------------------------------------------|-----------------------------------------------------------|
| Foreground<br>Colour         | Affects the colour of text on buttons and nav bar on application screens | White or Black depending on<br>Primary style guide colour |
| Heading Colour               | Affects colour of banner on application screens                          | Obsolete                                                  |
| Header Links to<br>Dashboard | Makes banner a link to dashboard                                         | Enabled                                                   |
| Header Image                 | Image to show on left side of banner                                     | Company logo                                              |
| Header Right<br>Image        | Image to show on right side of banner                                    | Optional                                                  |
| Background<br>Image          | Obsolete                                                                 | Obsolete                                                  |
| Toolbar Image                | Obsolete                                                                 | Obsolete                                                  |
| Menu Image                   | Obsolete                                                                 | Obsolete                                                  |
| Wait Image                   | Obsolete                                                                 | Obsolete                                                  |
| Favicon                      | The icon displayed in browser tabs                                       | Default                                                   |
| Heading Logo                 | Image to show on left side of banner on new screen styles                | Company Logo                                              |
| Main Branding<br>Colour      | Primary colour on new screen styles                                      | Primary style guide colour                                |
| iOS Home Screen<br>Icon      | N/A                                                                      | N/A                                                       |
| Login Banner                 | Image to show on login screen                                            | Company choice                                            |

\* If you are interested in implementing Google Analytics or Google Tag Manager, speak to your illion Decisioning contact as this requires additional changes.

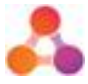

# Appendix A - Document History

#### **Version History**

| Version | Date     | Name         | Description                             |
|---------|----------|--------------|-----------------------------------------|
| 1.0     | Dec 2018 | Luke Croft   | Established document                    |
| 1.1     | Feb 2019 | Chloe Jerram | Updated product name                    |
| 1.2     | Mar 2019 | Fiona Maher  | Minor wording updates                   |
| 1.3     | May 2019 | Rory Dwyer   | Added detail on Google Analytics fields |